**SNMP configuration on Brother printer** 

Go to the WEB interface of your Brother printer. You will arrive on this page:

1/2

| DCP-9020CDW                                                                                                    | Configurez le mot de passe >>                                                   |                                 | brother          |
|----------------------------------------------------------------------------------------------------|---------------------------------------------------------------------------------|---------------------------------|------------------|
| Général Copie Imprimer Nu                                                                                                    | mérisation Administrateur Réseau                                                |                                 | Solutions Center |
| • Etal<br>Fréquence de rathalchissement<br>automatique<br>Information d'entretien<br>Listes/Rapports<br>Touver périphérique<br>Contact et emplacement<br>Mode Veille<br>Arrêt auto<br>Volume sonore<br>Date&Heure | Etat<br>Etat du périphérique<br>Rafraïchissement automatique<br>Niveau du toner | Veille<br>• Non Oui<br>BK C M Y |                  |
|                                                                                                    | Langue Web                                                                      | Auto v                          |                  |
|                                                                                                    | Emplacement du périphérique                                                     | Contact :                       |                  |

Click on 'Network', then in the right-hand menu on 'Protocol', and in the list you'll see a link to 'Advanced settings', which you'll need to open.

| DCP-9020CDW                                   | Configurez le mot de passe >>         |                    |                               | brother          |
|-----------------------------------------------|---------------------------------------|--------------------|-------------------------------|------------------|
| Général Copie Imprimer Numéri                 | isation Administrateur Réseau 1       |                    |                               | Solutions Center |
| _                                             | <b>⊦ Réseau  </b> Cablé               | Sans fil Sécurité  |                               |                  |
| Etat du réseau<br>Interface                   | Protocole                             |                    |                               | 2                |
| Protocole     Z  Avis Response do mossegnario | Gestion à partir du Web (Serveur Web) |                    | Paramètres du serveur<br>HTTP |                  |
| Service                                       | Telnet                                |                    |                               |                  |
|                                               | SNMP                                  | Paramètres avancés | 3                             |                  |
|                                               |                                       | Paramètres avancés |                               |                  |
|                                               | Raw Port                              |                    |                               |                  |
|                                               | <b>Ibb</b>                            |                    | Paramètres du serveur<br>HTTP |                  |
|                                               | AirPrint                              | Paramètres avancés | Paramètres du serveur<br>HTTP |                  |
|                                               | Web Services                          | Paramètres avancés | Paramètres du serveur<br>HTTP |                  |
|                                               | Google Cloud Print                    | Paramètres avancés |                               |                  |
|                                               | Proxy                                 | Paramètres avancés |                               |                  |
|                                               | Scan réseau                           |                    |                               |                  |
|                                               | POP3/SMTP                             | Paramètres avancés |                               |                  |
|                                               | FTP                                   |                    |                               |                  |
|                                               | ✓ TFTP                                |                    |                               |                  |
|                                               | CIFS                                  |                    |                               |                  |
|                                               | M mDNS                                | Paramètres avancés |                               |                  |
|                                               |                                       |                    |                               |                  |
|                                               | SNTP                                  | Paramètres avancés |                               |                  |

You will then see a page asking you to check the certificate, tick the "omit certificate" box and click "Send".

| DCP-9020CDW                       | Configure is motide passa io:                                                                                                    | brother          |
|-----------------------------------|----------------------------------------------------------------------------------------------------|------------------|
| Général Copie Imprimer Num        | hérisation Administrateur Réseau                                                                                                    | Solutions Center |
|                                   | • Réseau   Cablé   Sans fil   Sécurité                                                                                                    |                  |
| Etat du réseau<br>Interface       | SNMP (vérification du certificat)                                                                                                    |                  |
| Protocole     Avis                | Lorsque l'option SNMPV3 est sélectionnée, nous vous recommandons d'utiliser la communication SSL (HTTPS).<br>Les communications SSL pausent être effectuées en définiseant les certificats SSL nécessities à la communication |                  |
| Rapports de messagerie<br>Service | Pour vérifier la communication et le paramètes de communication SSL, sélectionnez "Paramètres du certificat" d'dessous.<br>Dans le cas contraire, sélectionnez "Ometre le certificat".                                        |                  |
|                                   | Paramètres du certificat     Ometre le certificat                                                                                                    |                  |
|                                   |                                                                                                    |                  |
|                                   | Annuer Envoyer                                                                                                    |                  |
|                                   |                                                                                                    |                  |
|                                   |                                                                                                    |                  |
|                                   |                                                                                                    |                  |
|                                   |                                                                                                    |                  |

You are now on the SNMP configuration page. Different modes are available depending on your use. As Esia does not require write rights, you can select "Read/write SNMPv3 access and read-only v1/v2c access".

| DCP-9020CDW                       | Configurez le mot de passe >>                                       | brother          |  |  |  |  |
|-----------------------------------|---------------------------------------------------------------------|------------------|--|--|--|--|
| Général Copie Imprimer Numéri     | sation Administrateur Réseau                                        | Solutions Center |  |  |  |  |
|                                   | • Réseau   Cablé   Sans fil   Sécurité                              |                  |  |  |  |  |
| Etat du réseau<br>Interface       | SNMP                                                                | 2                |  |  |  |  |
| Protocole     Avis                | Envoi OK                                                            |                  |  |  |  |  |
| Rapports de messagerie<br>Service | Etat Activé                                                         |                  |  |  |  |  |
|                                   | Mode de fonctionnement SNMP                                         |                  |  |  |  |  |
|                                   | ConvictivitC1 2000-2013 Rother Industries. Ltd All Rights Reserved. | Top              |  |  |  |  |

Finally, click on send.

More information on the different modes:

https://support.brother.com/g/b/faqend.aspx?c<ignore>=ch&lang=fr&prod=hll5100dn\_us\_eu\_as&faqi d=faq00100232\_001</ignore>

From: https://wiki.esia-sa.com/ - **Esia Wiki** 

Permanent link: https://wiki.esia-sa.com/en/snmp/snmp\_brother\_printer

Last update: 2023/11/09 18:10

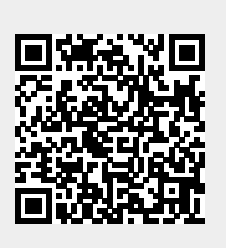